## **EPSON**<sup>®</sup>

## EPSON EXPRESSION MIDOOO XL

Barevný skener

# Instalační příručka

| 1 | Bezpečnostní pokyny4  |
|---|-----------------------|
| 2 | Seznámení se skenerem |
| 3 | Instalace softwaru8   |
| 4 | Nastavení skeneru11   |
| 5 | Práce se skenerem     |
| 6 | Doplňky               |
| 7 | Problémy?             |

## Kde je možné nalézt informace

#### Instalační příručka (tento dokument)

Popisuje instalaci skeneru, instalaci softwaru skeneru a používání skeneru k základním operacím skenování. Také popisuje instalaci různých doplňků.

#### Elektronická referenční příručka

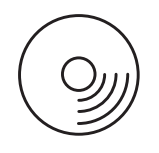

CD-ROM dodávaný se skenerem obsahuje následující příručku a ovladač skeneru.

Obsahuje základní informace o skenování. Rovněž vysvětluje nastavení a funkce softwaru skeneru (EPSON Scan). Obsahuje též informace o údržbě, řešení potíží, technických údajích a podpoře zákazníků.

## Informace o softwaru skeneru Epson (elektronická nápověda)

Obsahuje podrobné informace o softwaru EPSON Scan. Chcete-li otevřít *elektronickou nápovědu k softwaru*, klepněte na tlačítko **Help** (Nápověda) v okně aplikace EPSON Scan.

#### Informace o dalších programech

Tyto údaje najdete v dokumentaci k příslušnému programu.

Všechna práva vyhrazena. Bez předchozího písemného povolení společnosti Seiko Epson Corporation je zakázáno reprodukovat libovolnou část této publikace, ukládat ve vyhledávacím systému nebo přenášet libovolnou formou nebo prostředky, a to elektronicky, mechanicky, kopírováním, nahráváním nebo jakýmkoli jiným způsobem. Společnost neponese přímou odpovědnost za použití zde uvedených informací. Neodpovídá ani za případné škody plynoucí z použití zde uvedených informací.

Společnost Seiko Epson Corporation ani její přidružené společnosti nejsou vůči spotřebiteli tohoto produktu nebo jiným osobám zodpovědné za škody, ztráty, náklady nebo výdaje způsobené spotřebitelem nebo jinou osobou v důsledku následujících událostí: nehody, nevhodného použití nebo zneužití tohoto výrobku nebo v důsledku neoprávněných úprav, oprav nebo změn na tomto výrobku.

Společnost Seiko Epson Corporation a její dceřiné společnosti neodpovídají za škody ani potíže související s používáním doplňků nebo spotřebního materiálu, které nejsou označeny společností Seiko Epson Corporation jako originální výrobky Epson (Original Epson Products) nebo schválené výrobky Epson (Epson Approved Products).

Software EPSON Scan je částečně založen na práci organizace Independent JPEG Group.

EPSON je registrovaná ochranná známka společnosti Seiko Epson Corporation.

Microsoft a Windows jsou registrované obchodní známky společnosti Microsoft Corporation v USA a dalších zemích.

Adobe, Acrobat Reader a Photoshop jsou registrované ochranné známky společnosti Adobe Systems Incorporated.

Apple, Macintosh, Mac, iMac a Power Macintosh jsou registrované obchodní známky společnosti Apple Computer, Inc.

SilverFast je registrovaná ochranná známka nebo ochranná známka společnosti LaserSoft Imaging AG v USA a jiných zemích.

**Obecná oznámení:**Názvy ostatních výrobků použité v této příručce slouží pouze k označení a může se jednat o ochranné známky příslušných společností.

Copyright © 2004 Seiko Epson Corporation, Nagano, Japonsko.

## Varování, upozornění a poznámky

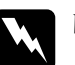

Varování je nutno respektovat, aby nedošlo ke zranění.

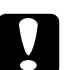

**Upozornění** je nutno respektovat, aby nedošlo k poškození zařízení.

**Poznámky** obsahují důležité informace a užitečné tipy pro práci s tímto skenerem.

1 Bezpečnostní pokyny

## Důležité bezpečnostní pokyny

Přečtěte si důkladně tyto pokyny a uložte je pro případné další použití. Dodržujte veškerá upozornění a pokyny vyznačené na skeneru.

- Před čištěním skener odpojte. K čištění používejte pouze vlhký hadřík. Dávejte pozor, aby se na skener nevylila žádná tekutina.
- Nestavějte skener na nestabilní povrch, blízko radiátoru nebo jiného zdroje tepla.
- Používejte pouze napájecí kabel dodaný s tímto zařízením. Použití jiného kabelu může způsobit požár nebo úraz elektrickým proudem.
- Napájecí kabel tohoto zařízení se nesmí používat pro jiná zařízení. Použití s jiným zařízením může způsobit požár nebo úraz elektrickým proudem.
- Používejte pouze typ zdroje elektrické energie uvedený na štítku skeneru. Energii je nutné odebírat vždy přímo ze standardní domácí elektrické zásuvky pomocí napájecí šňůry, která odpovídá příslušným místním bezpečnostním standardům.
- Všechna zařízení připojte k řádně uzemněným elektrickým zásuvkám. Nepoužívejte zásuvky zapojené v okruhu, ve kterém jsou zapojeny kopírky nebo větrací systémy, které se pravidelně zapínají a vypínají.
- Dbejte na to, aby nedošlo k poškození nebo odření napájecí šňůry.
- Pokud pro zapojení skeneru používáte prodlužovací šňůru, ujistěte se, že celková kapacita proudu pro všechna zařízení zapojená pomocí této šňůry nepřekračuje kapacitu šňůry v ampérech. Zkontrolujte také, zda celková kapacita proudu pro všechna zařízení zapojená do této elektrické zásuvky nepřekračuje kapacitu zásuvky v ampérech.

- □ Kromě případů výslovně popsaných v *Instalační příručce* a *Elektronické referenční příručce* se skener nesnažte sami opravovat.
- V následujících případech odpojte skener od elektrické sítě a svěřte opravu kvalifikovanému servisnímu technikovi:
  - □ Je poškozená napájecí šňůra nebo zástrčka.
  - Do skeneru se vylila tekutina.
  - □ Skener spadl nebo došlo k poškození krytu.
  - Skener nepracuje normálním způsobem nebo došlo k výrazné změně výkonu. (Nenastavujte ovládací prvky, které nejsou popsány v provozních pokynech.)
- Pokud máte v úmyslu používat skener v Německu, vezměte na vědomí následující informace:

Kvůli zajištění odpovídající ochrany skeneru proti zkratu a přetížení musí být instalace v budově chráněna 10ampérovou nebo 16ampérovou pojistkou.

#### Poznámka pro německy hovořící osoby:

Bei Anschluss des Scanners an die Stromversorgung muss sichergestellt werden, dass die Gebäudeinstallation mit einer 10A- oder 16 A-Sicherung abgesichert ist.

# **2** Seznámení se skenerem

## Vybalení skeneru

Skener EPSON Expression 10000XL je dodáván s disky CD-ROM, které obsahují softwarový ovladač, jež řídí skener, a další položky. Obsah balení není ve všech oblastech stejný.

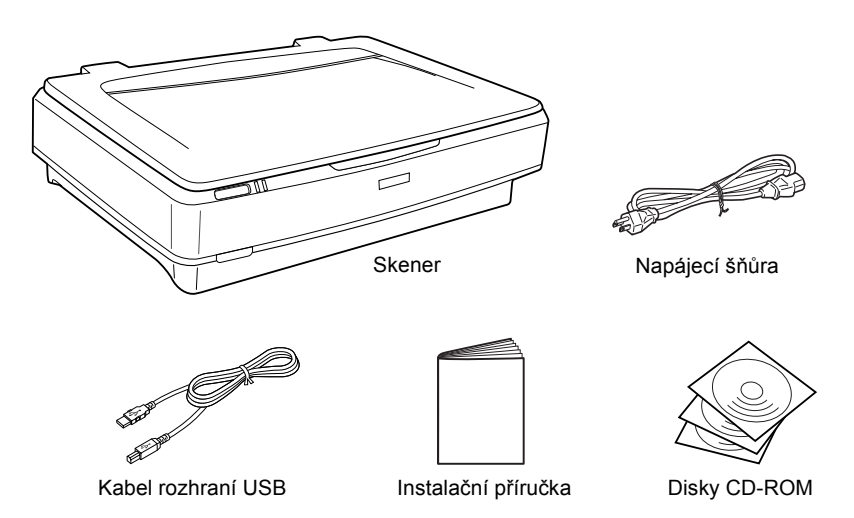

## Doplňky

Možnosti skeneru mohou být dále rozšířeny následujícími doplňky. Podrobné informace o použité těchto doplňků naleznete v části "Doplňky" na straně 21.

#### Poznámka:

Na některých místech nejsou dostupné všechny doplňky.

#### Jednotka pro fólie velikosti A3 (B81336\*)

Slouží ke skenování průsvitných materiálů, zejména 35mm negativů a pozitivů. Maximální oblast skenování, kterou jednotka pro fólie dokáže naskenovat, je 309 x 420 mm.

#### Automatický podavač dokumentů A3 (B81321\*)

Umožňuje automatické skenování až 100 jednostranných nebo oboustranných stran. Tento doplněk podává stránky odshora dolů, takže pořadí stran je zachováno.

Pokud tento doplněk použijete s programem pro rozpoznávání textu (OCR), můžete naskenovaný text použít v textových procesorech, jako byste jej napsali.

#### Karta EPSON Network Image Express (B80839\*)

Umožňuje sdílení skeneru Epson, který podporuje software EPSON Scan a připojení k síti. Díky tomu lze provádět skenování v síti, spotřebovat méně energie a ušetřit prostor. Další informace najdete v příručce dodávané se skenerem.

#### Poznámka:

Znak hvězdičky nahrazuje poslední číslici v čísle produktu, které se v jednotlivých zemích liší.

# **3** Instalace softwaru

CD se softwarem obsahuje software skeneru a *Referenční příručku*. Software je třeba nainstalovat PŘED připojením skeneru k počítači.

#### Poznámka:

- Uživatel systému Windows 2000 a XP musí být do systému přihlášen jako správce.
- Program EPSON Scan nepodporuje systém souborů UNIX File System (UFS) pro systém Mac OS X. Software nainstalujte na disk nebo oddíl, který nepoužívá systém UFS.

#### Poznámka pro uživatele systému Mac OS X 10.3:

Při použití skeneru Expression 10000XL nepoužívejte funkci Fast User Switching (Rychlé přepínání uživatelů).

Vložte CD se softwarem do jednotky CD-ROM nebo DVD a spusťte instalační program podle následujících pokynů.

## Systém Windows

- 1. Instalační program se spustí automaticky. Pokud ne, poklepejte na ikonu disku CD-ROM EPSON.
- 2. Pokud se zobrazí výzva k deaktivaci antivirového softwaru, klepněte na tlačítko Continue (Pokračovat).
- 3. Pokud budete vyzváni k výběru jazyka, vyberte požadovaný jazyk.
- Na obrazovce Software Installation (Instalace softwaru) klepněte na položku Install EPSON Scan (Instalovat aplikaci EPSON Scan). Dokončete instalaci veškerého softwaru podle pokynů na obrazovce.

- Na obrazovce Software Installation (Instalace softwaru) klepněte na položku Install Reference Guide (Instalovat referenční příručku). Dokončete instalaci veškerého softwaru podle pokynů na obrazovce.
- 6. Po zobrazení hlášení o dokončení instalace klepněte na tlačítko Exit (Konec).

#### Poznámka:

Pokud v počítači není nainstalovaná aplikace Adobe Photoshop Elements a LaserSoft SilverFast, nainstalujte je z disku CD-ROM dodaného se skenerem. Software nainstalujte po vložení disku Photoshop CD nebo SilverFast CD do jednotky CD-ROM podle pokynů na obrazovce.

## Počítače Macintosh

#### Instalace aplikace EPSON Scan

1. Systém Mac OS X:

Poklepejte na ikonu disku CD-ROM EPSON na pracovní ploše. Poklepejte na složku EPSON Scan ve složce EPSON a potom poklepejte na složku Mac OS X.

#### Systém Mac OS 9:

Poklepejte na složku EPSON Scan ve složce EPSON. Poklepejte na složku Mac OS 9 a potom poklepejte na složku s požadovaným jazykem. Pokud se složka EPSON Scan neotevře automaticky, poklepejte na ikonu disku EPSON CD-ROM.

9

 Poklepejte na ikonu EPSON Scan Installer (Instalace aplikace EPSON Scan) a celou instalaci proved'te podle pokynů na obrazovce.

#### Systém Mac OS X:

Pokud se otevře okno Authenticate (Ověřit), klepněte na ikonu klíče, zadejte jméno správce a heslo a klepněte na tlačítko OK (Budiž).

3. Po zobrazení hlášení o dokončení instalace klepněte na tlačítko Quit (Konec).

#### Instalace referenční příručky

1. Systém Mac OS X:

Poklepejte na ikonu disku CD-ROM EPSON na pracovní ploše a potom poklepejte na složku Manual (Příručka) ve složce EPSON.

#### Systém Mac OS 9:

Poklepejte na ikonu Manual (Příručka) ve složce EPSON. Pokud se složka EPSON Scan neotevře automaticky, poklepejte na ikonu disku EPSON CD-ROM.

- 2. Poklepejte na složku požadovaného jazyka a potom poklepejte na ikonu **Installer** (Instalační program). Dokončete instalaci veškerého softwaru podle pokynů na obrazovce.
- Po zobrazení hlášení o dokončení instalace klepněte na tlačítko OK (Budiž).

#### Poznámka:

Pokud v počítači není nainstalovaná aplikace Adobe Photoshop Elements a LaserSoft SilverFast, nainstalujte je z disku CD-ROM dodaného se skenerem. Software nainstalujte vložením disku Photoshop CD nebo SilverFast CD do jednotky CD-ROM a postupujte podle pokynů na obrazovce. Nastavení skeneru

## Umístění skeneru

Při výběru umístění pro skener dodržujte následující pokyny.

- Umístěte skener na rovný, stabilní povrch. Skener nebude plně funkční, pokud bude nakloněný nebo postavený našikmo.
- Umístěte skener do takové blízkosti počítače, aby kabel rozhraní nebyl napnutý.
- Skener umístěte v blízkosti elektrické zásuvky, aby bylo možné napájecí šňůru snadno odpojit.
- Nevystavujte skener vysokým teplotám, vlhkosti a zvýšenému množství prachu a nečistot. Nepoužívejte ani neumisťujte skener v místech, kde dochází k prudkým změnám teploty a vlhkosti.
- Nevystavujte skener přímému slunečnímu světlu ani silným světelným zdrojům.
- D Nepoužívejte zařízení v místech, kde dochází k otřesům a vibracím.

Umístěte skener tak, aby za ním byl dostatek místa na kabely a aby bylo možné zcela zvednout jeho horní kryt.

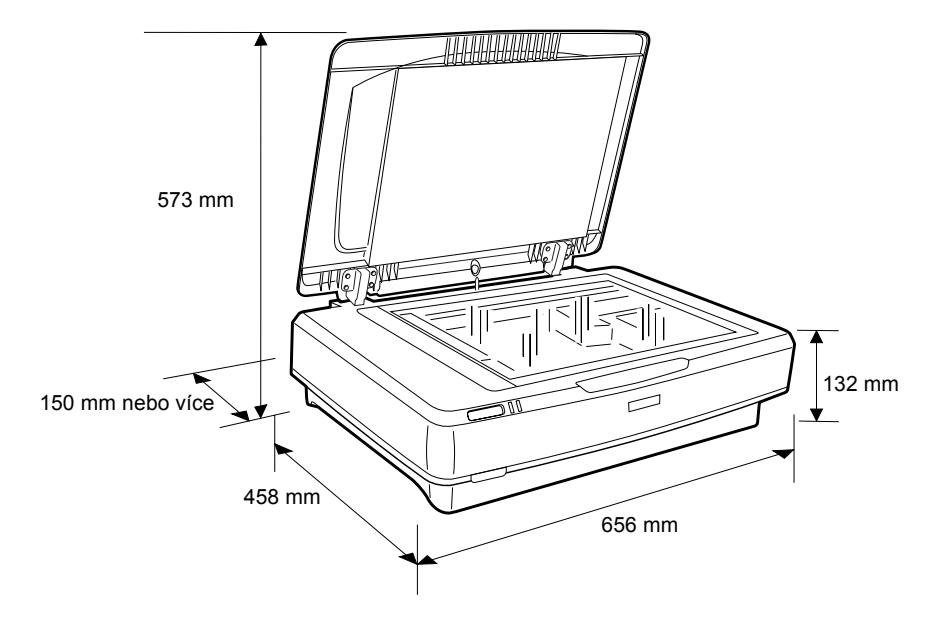

## Instalace

#### Software je třeba nainstalovat PŘED připojením skeneru k počítači.

 Zkontrolujte, zda je skener vypnutý. Skener je vypnutý, je-li O hlavní vypínač vysunutý.

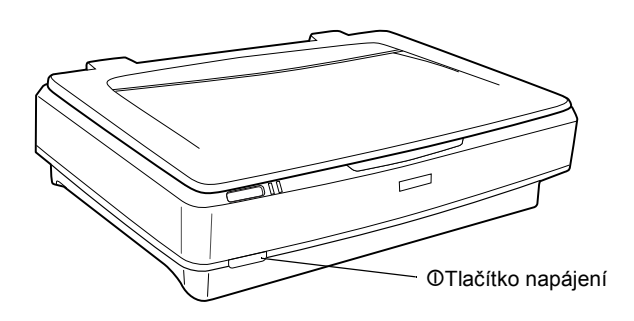

2. Zapojte napájecí šňůru ke konektoru napájení na zadní straně skeneru. Potom zapojte druhý konec do zásuvky.

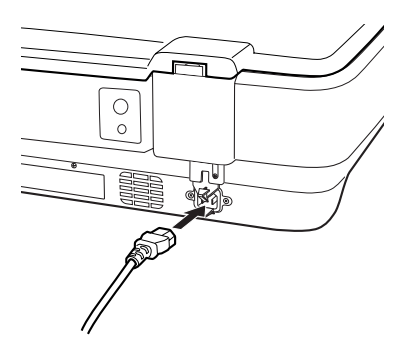

#### Poznámka:

Při připojování napájecí šňůry do elektrické zásuvky je nutno použít přiměřenou sílu, aby se uvolnil přepravní zámek.

3. Zapněte skener stisknutím tlačítka O Power (Napájení).

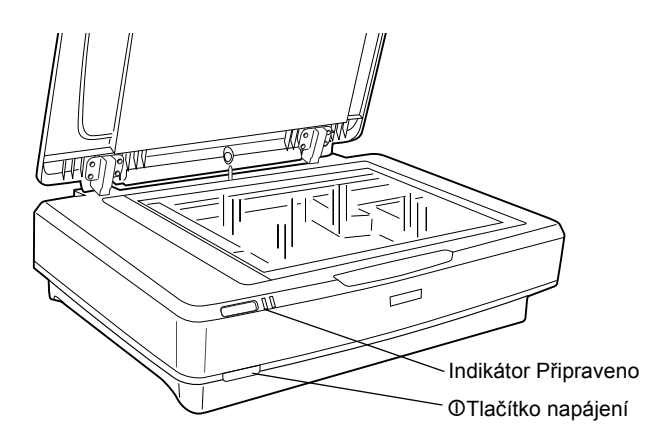

Skener se zapne a spustí se inicializace. Indikátor **Ready** (Připraveno) bude blikat zeleně, dokud skener nedokončí inicializaci; indikátor přestane blikat a bude svítit zeleně. V této chvíli je skener připraven k použití.

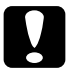

#### Varování:

Při každém vypnutí skeneru počkejte alespoň 10 sekund před jeho opětovným zapnutím.

## Připojení skeneru k počítači

Následující části popisují připojení skeneru přes rozhraní USB nebo IEEE 1394.

#### Poznámka:

- Před připojením skeneru k počítači musíte nainstalovat software skeneru. Podrobnosti jsou uvedeny v části "Instalace softwaru" na straně 8.
- Depoužívejte kabel rozhraní USB a IEEE 1394 současně.
- Kabel rozhraní USB a IEEE 1394 nepřipojujte ani neodpojujte, pokud se skener používá.

## Připojení skeneru pomocí rozhraní USB

#### Poznámka:

*Vysokorychlostní rozhraní USB 2.0 není podporováno systémy Windows 98, Windows Me a Mac OS 9.* 

Připojte jeden konec kabelu USB k portu USB na zadní straně skeneru a druhý konec k rozbočovači USB nebo k portu USB na počítači.

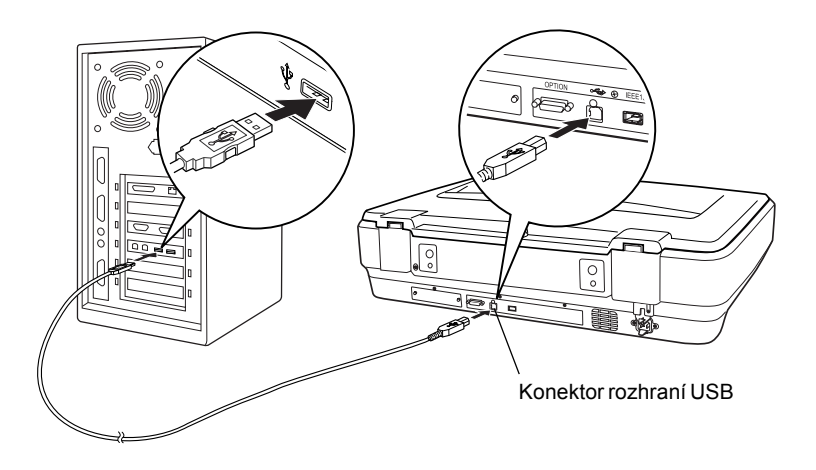

#### Poznámka:

- Pro vysokorychlostní připojení USB 2.0 musí být na počítači nainstalován ovladač hostitele USB 2.0 od společnosti Microsoft.
- Připojíte-li skener přes více rozbočovačů, systém nemusí správně fungovat. V takovém případě zkuste skener připojit přímo k portu USB počítače. Systém také nemusí správně fungovat, pokud nepoužijete kabel USB dodaný společností EPSON.

## Připojení skeneru pomocí rozhraní IEEE 1394

#### Poznámka:

- Carl Rozhraní IEEE 1394 není podporováno systémem Windows 98.
- Před provedením této operace si připravte kabel rozhraní IEEE 1394.
- 1. Připojte jeden konec kabelu rozhraní IEEE 1394 k příslušnému portu IEEE 1394 na zadní straně skeneru.

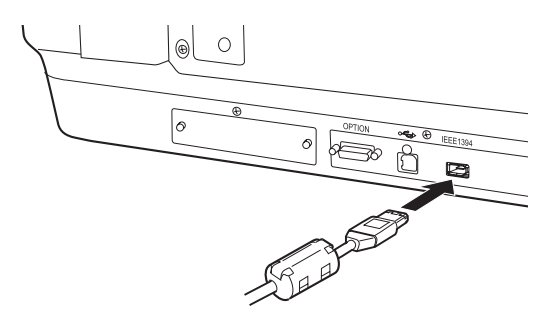

2. Připojte druhý konec kabelu k portu IEEE 1394 počítače nebo jiného zařízení IEEE 1394.

Pokud jsou k počítači nějaká zařízení IEEE 1394 již připojena, připojte skener tak, aby byl posledním zařízením IEEE 1394 v řetězci.

#### Poznámka:

Používejte kabel rozhraní IEEE 1394 s 6kolíkovým konektorem na každém konci. Pokud se v řetězci nebo stromu používají zařízení IEEE 1394 se 4kolíkovými konektory, budete potřebovat kabelový adaptér 6:4.

## Umístění dokumentu

- 1. Ujistěte se, že je skener zapnutý.
- 2. Otevřete kryt dokumentů a položte dokument potištěnou stranou dolů na desku dokumentů.

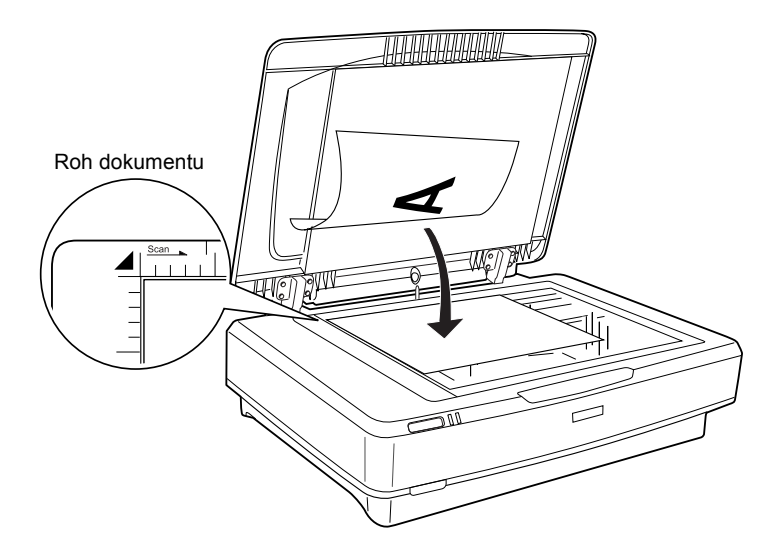

#### Poznámka:

Oblast  $1 \pm 0.5$  mm u vodorovného a svislého okraje na skle desky dokumentu se nenaskenuje.

3. Zavřete kryt dokumentu.

#### Poznámka:

- Depokládejte na skener těžké předměty.
- Nepřemísťujte skener během skenování dokumentu; obraz by se mohl naskenovat zkresleně.

## Skenování dokumentu pomocí aplikace EPSON Scan

Aplikace EPSON Scan nabízí tři režimy, jejich nastavení skenování lze upravit: Home Mode (Domácí režim), Office Mode (Kancelářský režim) a Professional Mode (Profesionální režim). V této části je popsáno spuštění aplikace EPSON Scan z aplikace Photoshop Elements v režimu Home Mode (Domácí režim). Režim Home Mode (Domácí režim) vám umožní naskenovat obraz pomocí základních nastavení. Další podrobnosti naleznete v *Elektronické referenční příručce* a v *nápovědě k softwaru*.

#### Poznámka:

Pokud není Referenční příručka na počítači nainstalovaná, nainstalujte ji z disku CD-ROM podle pokynů v části "Instalace softwaru" na straně 8.

#### Poznámka pro uživatele počítačů Macintosh:

Většina snímků v této části byla pořízena v systému Windows. Mohou se od zobrazených položek na obrazovce lišit, pokyny jsou však stejné (není-li uvedeno jinak).

#### Poznámka pro uživatele systému Mac OS X 10.3:

Při použití skeneru Expression 10000XL nepoužívejte funkci Fast User Switching (Rychlé přepínání uživatelů).

1. Spusťte aplikaci Adobe Photoshop Elements.

#### Systém Windows:

Klepněte na Start, ukažte na All Programs (Všechny programy, Windows XP) nebo Programs (Programy, Windows Me, 98 a 2000) a klepněte na Adobe Photoshop Elements.

#### Systém Macintosh:

Poklepejte na složku Adobe Photoshop Elements na pevném disku počítače Macintosh a potom poklepejte na ikonu Photoshop Elements.

2. V nabídce File (Soubor) vyberte položku Import (Importovat) a potom vyberte EPSON Expression 10000XL. Spustí se aplikace EPSON Scan.

#### Poznámka pro uživatele systému Windows XP:

V nabídce pro výběr skeneru nevybírejte položku WIA-EPSON Expression10000XL. Pokud ji zvolíte, nebudete moci využívat všechny funkce skeneru Epson.

3. Podle skenovaného obrazu zadejte nastavení Document Type (Typ dokumentu), Image Type (Typ obrazu) a Destination (Cíl).

| EPS                   | ON Scan             | <u>M</u> ode:<br>Home Mode | * |
|-----------------------|---------------------|----------------------------|---|
| Document Type         |                     |                            |   |
| Pł                    | noto                |                            | * |
| Image Type            |                     |                            |   |
| Ocolog                | ◯ <u>G</u> rayscale | ○ <u>B</u> lack&White      |   |
| Destination           |                     |                            |   |
| ⊖ Screen/ <u>W</u> eb | O Printer           | Other                      |   |
| Resolution:           | 300                 | 👻 dpi                      |   |
| Target Size:          | Original            | × 1                        |   |

4. Náhled obrazu aktivujte klepnutím na tlačítko Preview (Náhled).

| Auto preview |              |
|--------------|--------------|
| Preview V    | <u>S</u> can |

5. Položku Target Size (Cílová velikost) použijte k zadání výstupní velikosti skenovaného obrazu.

| Target Size:           | Original | ✓ <u>X</u> |
|------------------------|----------|------------|
| Im <u>ag</u> e Adjustr | nents    |            |

- 6. Klepněte na tlačítko Scan (Skenovat). Aplikace EPSON Scan zahájí skenování.
- Naskenovaný obraz se odešle do aplikace Adobe Photoshop Elements. Podle potřeby aplikaci EPSON Scan zavřete klepnutím na tlačítko Close (Zavřít).
- 8. V nabídce File (Soubor) aplikace Adobe Photoshop Elements zvolte příkaz Save As (Uložit jako).
- 9. Napište název souboru, vyberte formát souboru a klepněte na tlačítko Save (Uložit).

5 Doplňky

## Použití jednotky pro fólie

Doplňková jednotka pro fólie A3 (B81336\*) umožňuje skenovat negativy a pozitivy v plných barvách. Nainstalovanou jednotku pro fólie můžete nechat na svém místě i při skenování reflexních dokumentů (papíru).

## Vybalení jednotky pro fólie

Ověřte, zda máte všechny položky uvedené níže a zda nebyly během přepravy poškozeny. Pokud některá položka chybí nebo je poškozena, obraťte se na prodejce produktů Epson.

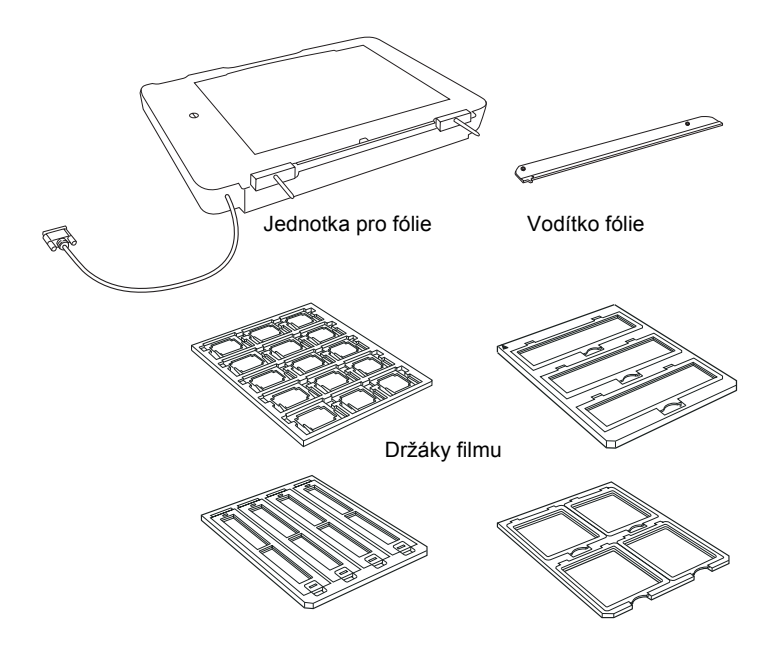

## Uvolnění přepravního zámku

Před instalací jednotky pro fólie je třeba uvolnit přepravní zámek.

- 1. Otočte jednotku tak, aby sklo bylo nahoře.
- 2. Přepravní zámek uvolněte mincí. Otočte jím o čtvrt otáčky proti směru hodinových ručiček.

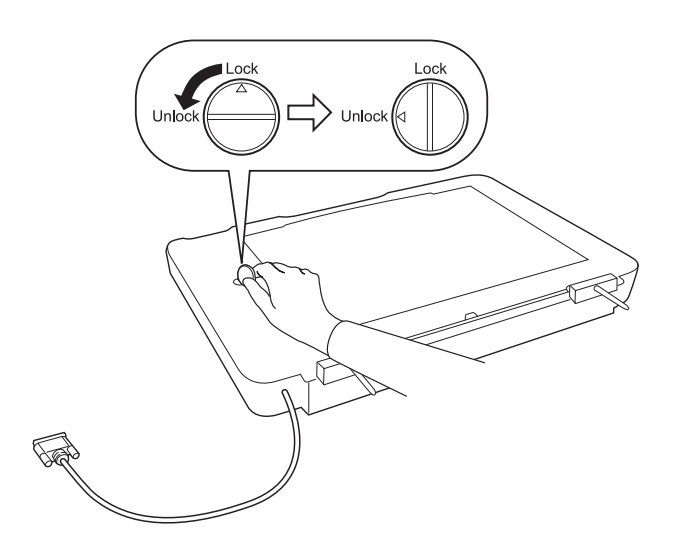

#### Poznámka:

- Před přepravou skeneru zajistěte přepravní zámek, jinak by mohlo dojít k poškození skeneru.
- Pokud zářivka jednotky není ve výchozí pozici, přepravní zámek je zablokovaný. Pokud k této situaci dojde, připojte jednotku ke skeneru, zavřete jednotku a zapněte skener. Zářivka jednotky se vrátí do výchozí pozice. Vypněte skener a odstraňte jednotku pro fólie.

## Instalace jednotky pro fólie

Při instalaci jednotky pro fólie postupujte podle následujících pokynů:

- 1. Ověřte, zda je skener vypnutý. Odpojte napájecí šňůru ze skeneru.
- 2. Otevřete kryt dokumentů skeneru a potom jej odeberte zvednutím jeho zadní části kolmo vzhůru.
- 3. Zarovnejte kolíky s otvory na skeneru. Umístěte jednotku na skener tak, aby kolíky zcela zapadly do otvorů na skeneru.

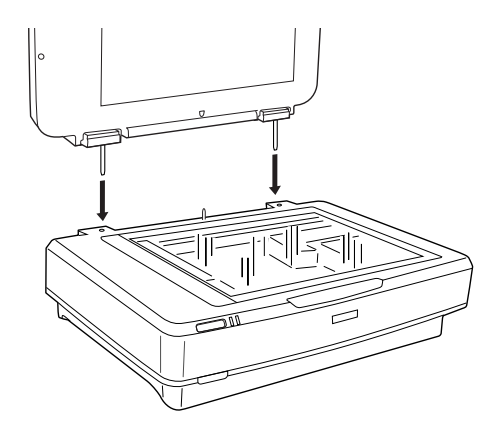

4. Odeberte podložku pro reflexní dokumenty z jednotky pro fólie (viz níže).

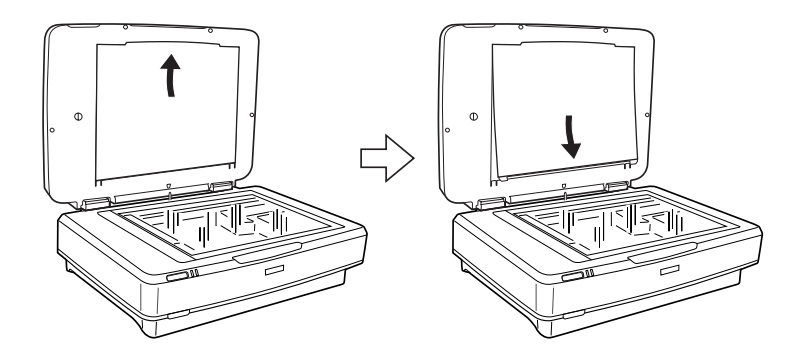

5. Položte vodítko fólie na desku dokumentu skeneru (viz níže).

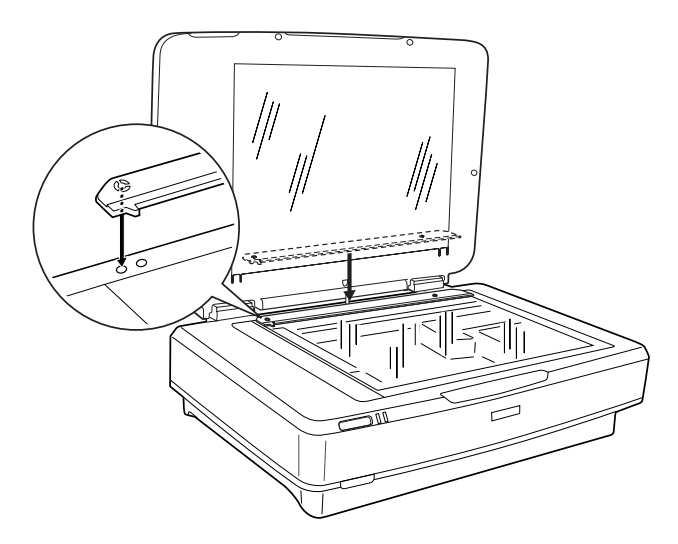

- 6. Zavřete jednotku pro fólie.
- 7. Připojte konektor jednotky pro fólie ke konektoru pro doplňky na zadní straně skeneru.

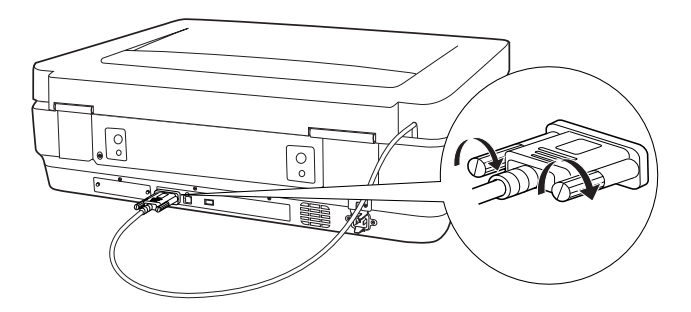

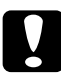

*Varování:* Nepokládejte na jednotku pro fólie těžké předměty; mohla by se poškodit. Informace o skenování jednotlivých snímků nebo pásů negativu nebo pozitivu najdete v *Referenční příručce*.

#### Poznámka:

Pokud není Referenční příručka na počítači nainstalovaná, nainstalujte ji z disku CD-ROM podle pokynů v části "Instalace softwaru" na straně 8.

## Používání automatického podavače dokumentů

Automatický podavač dokumentů A3 (B81321\*) umožňuje automatické podávání několikastránkového dokumentu do skeneru. Podavač dokumentů je obzvláště praktický pro optické rozpoznávání znaků (OCR) a pro vytváření databáze obrazů.

## Vybalení automatického podavače dokumentů

Po vybalení zkontrolujte, zda máte všechny níže uvedené součásti a zda žádná z nich není poškozená. Pokud jakákoli součást chybí nebo je poškozena, obraťte se okamžitě na prodejce Epson.

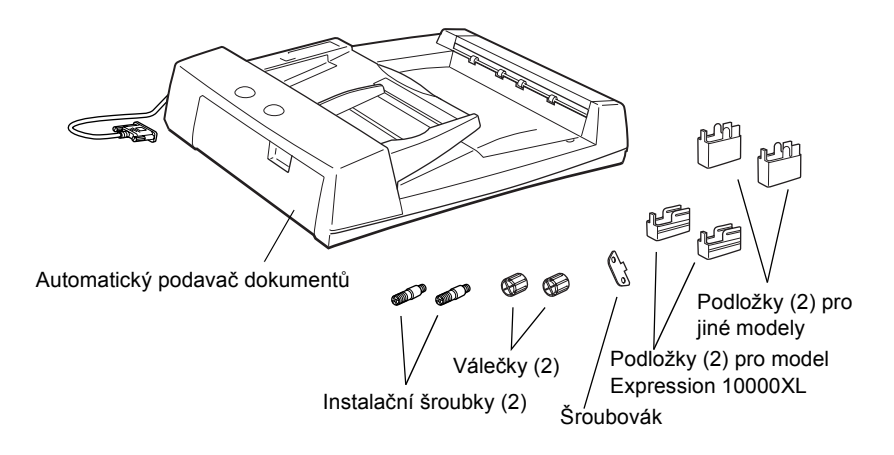

## Instalace automatického podavače dokumentů

Před instalací automatického podavače dokumentů zvažte tyto skutečnosti:

- Automatický podavač dokumentů je těžký, manipulaci s ním by proto měly provádět dvě osoby.
- □ Automatický podavač dokumentů je velký, takže byste měli kolem skeneru vymezit dostatečný prostor.

Při instalaci automatického podavače dokumentů do skeneru Epson postupujte podle níže uvedeného návodu.

- 1. Zkontrolujte, zda je skener vypnutý, a odpojte napájecí kabel.
- 2. Otevřete kryt dokumentů skeneru a potom jej odeberte zvednutím jeho zadní části kolmo vzhůru.
- 3. Nasaď te dvě malé podložky s drážkou na boky podle obrázku.

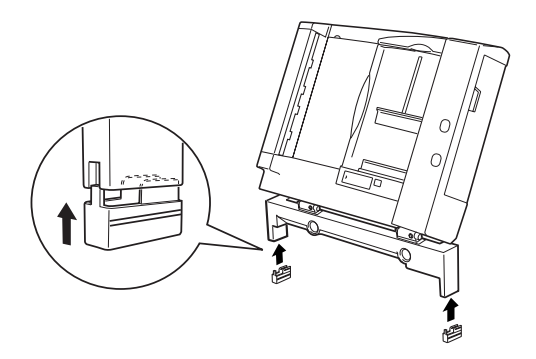

**Poznámka:** Podložky otočte a odeberte podle obrázku níže.

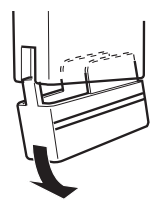

4. Vložte instalační šroubky do otvorů v zadní části skeneru a dotáhněte je pomocí dodaného šroubováku.

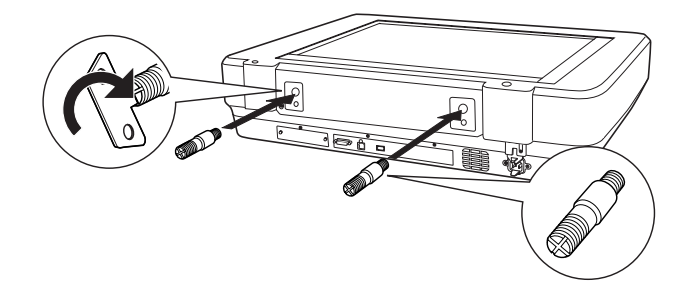

5. Zarovnejte instalační šroubky s otvory v automatickém podavači dokumentů. Zarovnejte otvory s instalačními šroubky.

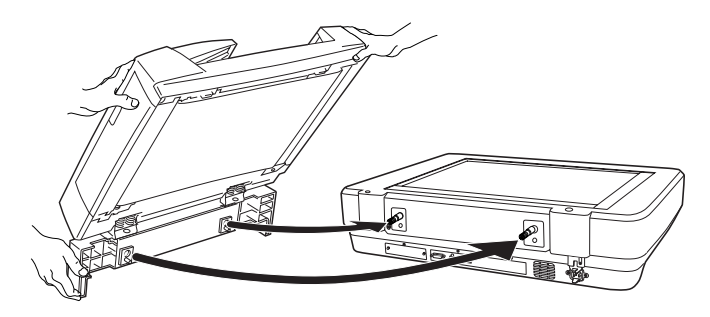

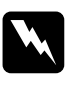

*Varování: Automatický podavač dokumentů je těžký. Nemanipulujte s ním sami.* 

6. Pomocí dodaného šroubováku nasaďte na konec instalačních šroubků válečky.

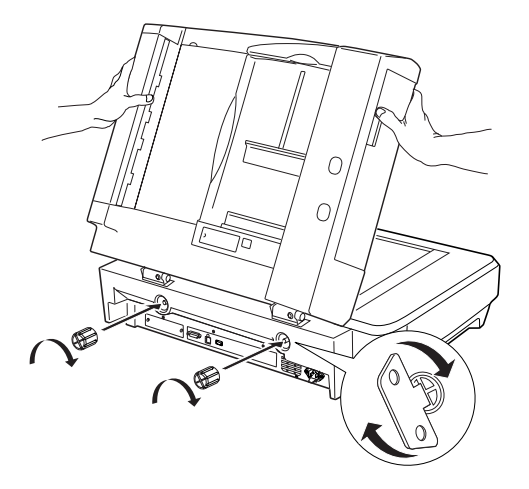

7. Připevněte konektor automatického podavače dokumentů k rozhraní doplňků skeneru.

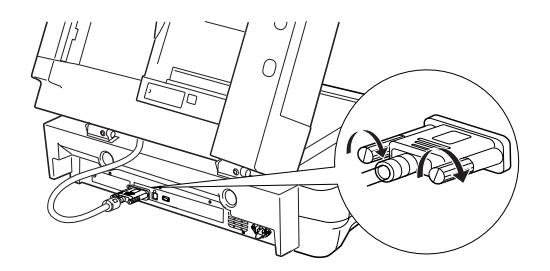

8. Zavřete automatický podavač dokumentů.

Podrobnosti o použití automatického podavače dokumentů najdete v *Referenční příručce*.

#### Poznámka:

Pokud není Referenční příručka na počítači nainstalovaná, nainstalujte ji z disku CD-ROM podle pokynů v části "Instalace softwaru" na straně 8.

## Použití doplňkové karty EPSON Network Image Express

Karta EPSON Network Image Express (B80839\*) umožňuje použití skeneru Epson s podporou síťových funkcí v prostředí počítačové sítě. Toto řešení je alternativou k připojení skeneru k počítači, který slouží jako server. Informace o použití této karty najdete v dokumentaci dodávané s kartou EPSON Network Image Express.

#### Poznámka:

Neinstalujte jinou doplňkovou kartu než EPSON Network Image Express (B80839\*); mohlo by dojít k poškození zařízení.

### Požadavky na systém

Karta Network Image Express podporuje následující prostředí.

#### Windows

| Operační systém | Windows <sup>®</sup> XP, 2000, Me a 98 |
|-----------------|----------------------------------------|
| Protokol        | TCP/IP                                 |

#### Macintosh

| Operační systém | Mac OS 9.1 až 9.2, Mac OS X 10.2 nebo novější |
|-----------------|-----------------------------------------------|
| Protokol        | TCP/IP                                        |

## Instalace karty Network Image Express

Kartu Network Image Express nainstalujte do skeneru podle následujících pokynů.

- 1. Vypněte skener. Odpojte všechny napájecí kabely a potom odpojte všechny kabely na zadním panelu skeneru.
- Odstraňte dva šrouby pomocí křížového šroubováku a odstraňte kryt. Oba šroubky si uschovejte, protože je můžete potřebovat, pokud budete krytku někdy vracet.
- 3. Zasuňte kartu Network Image Express do zásuvky pro doplňkové rozhraní skeneru a utáhněte šroubky.

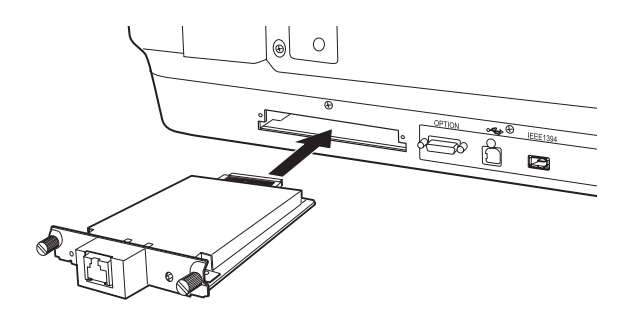

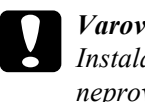

*Varování:* Instalaci a odinstalaci karty Network Image Express neprovádějte, je-li skener zapnutý; mohlo by dojít k jeho poškození.

4. Inicializujte kartu Network Image Express zapnutím skeneru a současným přidržením tlačítka Reset karty Network Image Express Card po dobu 10 sekund, dokud se nerozsvítí červený indikátor stavu a zelený indikátor dat.

#### Poznámka:

Kartu Network Image Express inicializujte při každém zasunutí karty do skeneru.

5. Vypněte skener.

Připojte ethnernetový kabel (stíněnou kroucenou dvojlinku 6. kategorie 5) ke konektoru RJ-45 na kartě Network Image Express a potom jeho druhý konec připojte k síti.

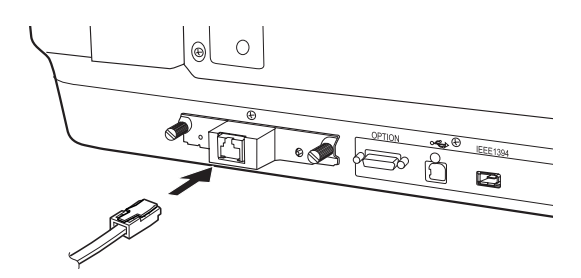

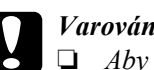

#### Varování:

- Aby nedošlo k selhání, k připojení karty Network Image Express je třeba použít stíněnou kroucenou dvojlinku kategorie 5.
- □ Nepřipojuje kartu Network Image Express přímo k počítači. Pro připojení karty Network Image Express k síti je nezbytné použít rozbočovač.
- 7. Zapněte skener.
- 8. Zkontrolujte indikátory na kartě Network Image Express. Pokud svítí červený indikátor stavu a zelený indikátor dat, probíhá inicializace. Jakmile se rozsvítí žlutý indikátor stavu, inicializace je dokončena.

Nyní kartu Network Image Express můžete nastavit. Podrobnosti o použití skeneru v síti najdete v dokumentaci dodané s kartou EPSON Network Image Express.

7 Problémy?

## Kontrola indikátorů na skeneru

Nejprve zkontrolujte indikátor na skeneru.

| Indikátor     | Popis                                                                       |
|---------------|-----------------------------------------------------------------------------|
| Bliká zeleně  | Skener se zahřívá nebo skenuje.                                             |
| Zelená        | Skener je připraven ke skenování.                                           |
| Bliká červeně | Zkuste restartovat počítač a vypnout a znovu zapnout skener.                |
|               | Pokud červený indikátor stále bliká, obraťte se na<br>příslušného prodejce. |
| Červená       | Zopakujte operaci skenování.                                                |
| Nesvítí       | Zkontrolujte, zda je skener připojen k počítači a<br>zapnutý.               |

## Řešení potíží

Pokud daný problém najdete v tomto seznamu, vyzkoušejte tato řešení:

| Problém                                                                                                    | Řešení                                                                                                    |
|----------------------------------------------------------------------------------------------------|----------------------------------------------------------------------------------------------------|
| Na obrazovce se objeví<br>okno New Hardware<br>Wizard (Průvodce novým<br>hardwarem).                          | Klepněte na tlačítko Cancel (Storno) a potom<br>postupujte podle pokynů v části "Instalace softwaru"<br>na straně 8. Před instalací softwaru skener odpojte. |
| Zobrazí se hlášení<br>týkající se zařízení<br>HI-SPEED USB<br>(Vysokorychlostní USB)<br>v systému Windows XP. | Hlášení zavřete klepnutím na tlačítko <b>x</b> v rohu okna<br>hlášení. Skener bude fungovat správně, ale ne v<br>plné rychlosti.                             |

| Problém                                                                              | Řešení                                                                                                    |
|--------------------------------------------------------------------------------------|----------------------------------------------------------------------------------------------------|
| Když se pokusíte<br>skenovat, objeví se<br>chybové hlášení nebo<br>skener neskenuje. | Zkontrolujte, zda je skener připojený k počítači, zda<br>je zapnutý ke zdroji napájení a zda je hlavní vypínač<br>zapnutý. |
| Roh fotografie se<br>nenaskenuje.                                                    | Posuňte fotografii alespoň 1,5 mm od horního a<br>pravého okraje desky dokumentu.                                          |

### Získání více informací o skeneru

#### Další informace:

 Na pracovní ploše poklepejte na ikonu Exp10000XL Reference Guide (Referenční příručka skeneru Exp10000XL). *Referenční příručku* lze použít jen s programem Microsoft Internet Explorer nebo Netscape Navigator (verze 5.0 nebo novější).

#### Poznámka:

Pokud není Referenční příručka na počítači nainstalovaná, nainstalujte ji z disku CD-ROM podle pokynů v části "Instalace softwaru" na straně 8.

□ Nápověda na obrazovce k aplikaci EPSON Scan: V oknech těchto programů klepněte na tlačítko Help (Nápověda) nebo na otazník.